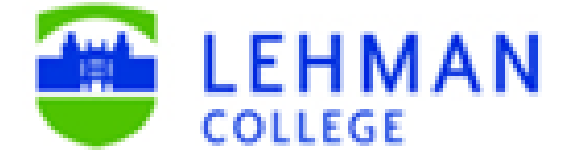

## Office of the Registrar

# eGrade Correction User Guide Updated Fall 2020

This guide will assist users in creating a new eGrade Correction or WN grade Correction request, review and process approved requests and answer frequently asked questions users may ask pertaining to grade changes or posting/ removal of WN grades.cess.

## TABLE OF CONTENTS

| FOR INSTRUCTORS AND DEPARTMENT CHAIRPERSONS:       |       |
|----------------------------------------------------|-------|
| LOGIN INSTRUCTIONS                                 | 3-5   |
| HOW TO SUBMIT A CHANGE OF GRADE REQUEST            | 6-9   |
| HOW TO SUBMIT A WN GRADE CORRECTION REQUEST        | 10-11 |
| FOR DEPARTMENT CHAIRPERSONS:                       |       |
| HOW TO REVIEW/APPROVE AN eGRADE CORRECTION REQUEST | 12-13 |
| FREQUENTLY ASKED QUESTIONS: ALL USERS              |       |
| ALLOWED GRADES TO ENTER IN eGRADE CORRECTION       | 16    |
| (BASED ON GRADING BASIS)                           |       |

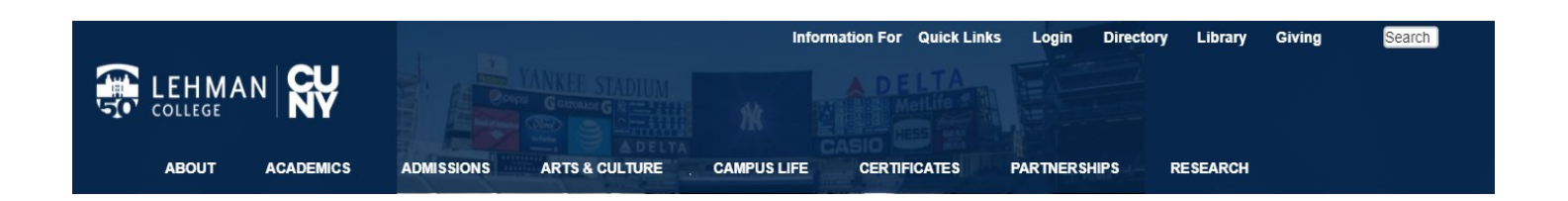

2. Login using your Lehman email *username* (e.g., firstname.lastname) and *password* as shown in the screen below.

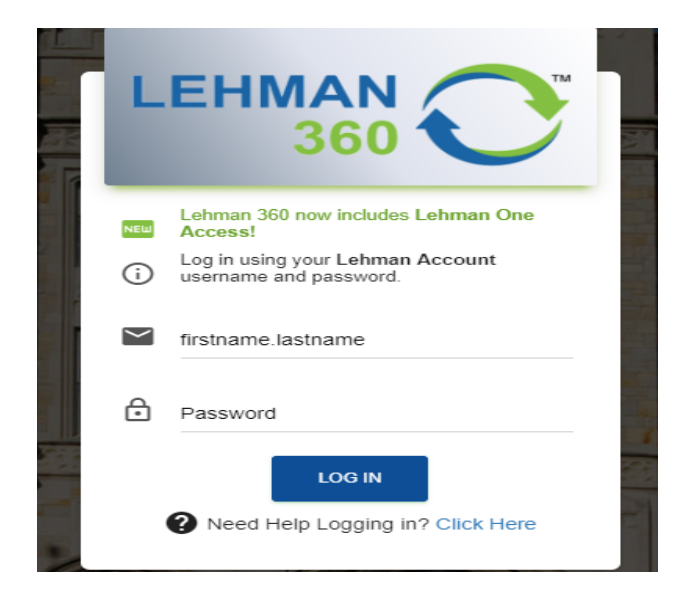

3. From the 360 Dashboard, click on "Lehman One Access" and select "My Apps".

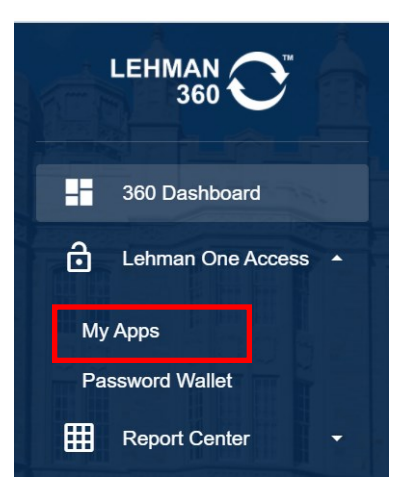

4. In the Lehman Apps section, click on "Lehman College Automated Forms".

| - Lehma      | an Apps                                                                                                    |              |                                                                                                    |
|--------------|----------------------------------------------------------------------------------------------------|--------------|----------------------------------------------------------------------------------------------------|
| 0            | Lehman One Access Information<br>Lehman One Access information website and user                                                                      | <del>%</del> | Lightning Bolt Ideas<br>Lehman is piloting a new crowdsourcing platform to advance<br>our mission & inform our work. Share your insights here                 |
| LC           | Lehman Connect/Student Connect Portal<br>One stop for all Lehman Information. Find your schedule,<br>grades and more.                                | <i>(</i>     | Lehman Password Manager<br>Register your Lehman account now so that you can easily<br>reset your password or recover an expired/forgotten PW.                 |
| ( <b>b</b> ) | Lehman Website<br>Click "Information for" and "Current Students" to stay<br>informed.                                                                |              | Digital Measures/Activity Insight<br>Lehman's online repository of faculty teaching,<br>scholarship/research, creative and service activities.                |
|              | Lehman Media Library<br>Lehman Media Library, your source for on-demand<br>multimedia.                                                               | \$           | Lehman Dollars<br>Blackboard eAccounts linked to your Lehman ID Card: Dining<br>Dollars Bonus, Dining Dollars, Lehman Cash & Tech Fee<br>Alloc.               |
|              | <u>Student Printing / Mobile Printing</u><br>Make campus printing eco-friendly, secure, and convenient.<br>Launch print jobs from on and off campus. | *            | Campus Link<br>CampusLink is your guide to club activities and student<br>organizations at Lehman College.                                                    |
| R            | RStudio                                                                                                    | ¢            | Lehman College Automated Forms<br>Including ePAF, Electronic Course Scheduling System(eCSP),<br>FT Faculty Multiple Position Form, CUNYfirst Security Access. |

5. From the 360 Dashboard, click on "Lehman One Access" and select "My Apps". You will redirected to the page below. If you don't see the navigation on the left-hand side of the screen (as shown below), click on the arrow, to the left of the screen, and unhide.

6. To initiate a case:

- a. Click on **New Case** (screen below)
- b. Double click on "eGrade Correction"
- c. Click "Start Case"

|   |                                                                                                    |                                                   | DENETRA CHRISTIAN (denetra.christian)   Logout<br>Using workspace <u>workflow</u><br>April 18, 2015 |
|---|----------------------------------------------------------------------------------------------------|---------------------------------------------------|----------------------------------------------------------------------------------------------------|
|   | HOME DOCUMENTS                                                                                                    | 3                                                 |                                                                                                    |
|   | æ «                                                                                                    | Find a Process X 🔻 🔺 🍣                            | Process Information                                                                                 |
|   | 🖌 🗮 Cases                                                                                                    | E CUNYfirst                                       | Process:                                                                                            |
|   | New case                                                                                                    | CUNYfirst Security Access Request (Faculty/Staff) | Task: 💽 Start Case                                                                                  |
| 1 | <ul> <li>Index (0)</li> <li>Draft (9)</li> <li>Participated (16)</li> <li>Unassigned (0)</li> <li>Paused (0)</li> </ul> | eGrade Change (Initial Form Rquest)               | Description:<br>Category:<br>Calendar:<br>Working days: Sun Mon Tue Wen Thu Fri Sat<br>Debug Mode:  |
|   |                                                                                                    |                                                   |                                                                                                    |

7. The initiator will see two options to select either to do a change of grade or WN Grade correction. Select the appropriate request type and click "Next".

- a. To submit a Change of Grade-Follow Steps 8-11
- b. To submit a WN Grade Correction-Skip to Steps 12-15

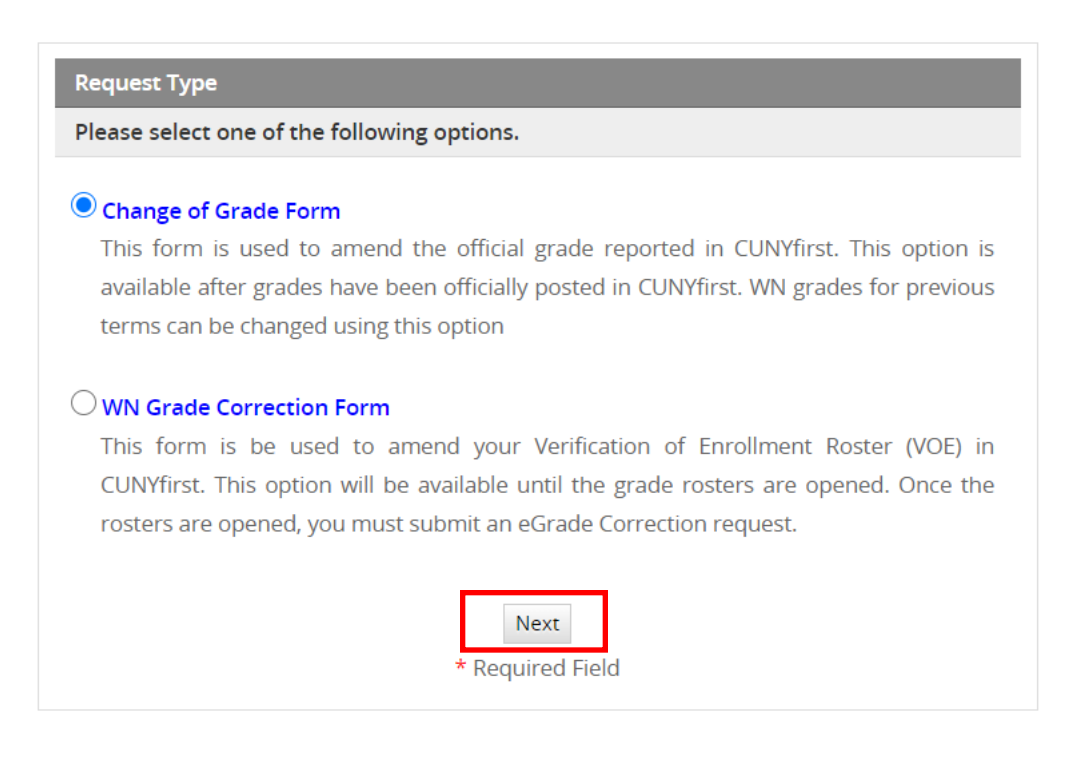

### HOW TO SUBMIT A CHANGE OF GRADE REQUEST

8. The initiator will see the screen below. Enter student's EMPLID, semester and year and click **SEARCH**. Green check marks will appear to validate required fields.

| Case                                | #: 19481 Title: (EMPL:)                  |
|-------------------------------------|------------------------------------------|
| Change of Grade Form                |                                          |
| This is an application to request a | change of a student's grade in a course. |
| * Student EMPLID                    | 23246029                                 |
| * Semester                          | FALL                                     |
| * Year                              | 2014                                     |
|                                     | Search                                   |
|                                     | * Required Field                         |
|                                     |                                          |
| Case                                | #: 19481 Title: (EMPL:)                  |
| Change of Grade Form                |                                          |
| This is an application to request a | change of a student's grade in a course. |
| * Student EMPLID                    | 23246029                                 |
| * Semester                          | FALL                                     |
| * Year                              | 2014                                     |
|                                     | Search<br>* Required Field               |

9. Click "SELECT" for course you want to change the student's grade.

| First Nar | ne                    |         | M.I. Last                 | Name                            | _      |
|-----------|-----------------------|---------|---------------------------|---------------------------------|--------|
| MAYLEN    |                       |         | LEBF                      | REAULT                          |        |
|           |                       |         |                           |                                 |        |
| Select t  | the course you        | want to | change the student's (    | grade.                          |        |
| Class Nbr | . Class               | Career  | Description               | Instructor                      |        |
| 73546     | AAS 232-C301<br>(LEC) | UGRD    | AFRICAN CIVILIZATIONS     | NGO-NGIJOL<br>BANOUM,BERTRADE B | select |
| 75025     | ART 107-01LC<br>(LEC) | UGRD    | CERAMICS I                | SKOLNIKJANET                    | select |
| 71585     | LPR 212-Q01<br>(LEC)  | UGRD    | HISTORY OF PUERTO<br>RICO | BERGAD,LAIRD                    | select |
|           |                       |         |                           |                                 |        |

9. The Initiator will see the screen below. Select the appropriate reason for the grade change.

| Change of Grade Form                                                                            |                                      |                           |
|-------------------------------------------------------------------------------------------------|--------------------------------------|---------------------------|
| This is an application to                                                                       | o request a change of a stu          | dent's grade in a course. |
| Student Information                                                                             |                                      |                           |
| First Name                                                                                      | M.I. Last Name                       |                           |
| MARCINE                                                                                         | A FRANCIS                            |                           |
| EMPLID<br>13091757                                                                              |                                      |                           |
| Define Reason for Char                                                                          | nge                                  |                           |
| * Reason: (please specify                                                                       | )                                    |                           |
| Miscalculation  Submission of la Grade Appeal  Final Makeup  Technical error  Clerical/Instruct | ate material<br>or error             |                           |
| Course Information                                                                              |                                      |                           |
| Semester<br>FALL                                                                                | Year<br>2014                         | Career                    |
| Subject<br>AAS                                                                                  | Course No.<br>238                    | Section<br>K301           |
| * Grade Change<br>C+<br>From To                                                                 | Instructor's Name<br>WATSONTURNER,SU | SAN                       |
|                                                                                                 | Submit                               |                           |
|                                                                                                 | * Required Field                     |                           |

Case #: 19488 Title: MARCINE FRANCIS (EMPL:13091757)

| Define Reason for Change    |   |
|-----------------------------|---|
| * Reason: (please specify)  |   |
| Miscalculation              |   |
| Submission of late material |   |
| Grade Appeal                |   |
| Final Makeup                |   |
| Technical error             | • |
| Clerical/Instructor error   |   |
| Other                       |   |

9a . (For "INCs" grades only): Click the INC-Work Completed checkbox and enter the date that INC work was completed. Then select the appropriate reason(s) for change.

| Define Reason for Change      |                   |   |
|-------------------------------|-------------------|---|
| INC-Work Completed on January | ✓ / 01 ✓ / 2015 ✓ | + |
| * Reason: (please specify)    |                   |   |
| Miscalculation                |                   |   |
| Submission of late material   |                   |   |
| Grade Appeal                  |                   |   |
| Final Makeup                  |                   |   |
| Technical error               |                   |   |
| Clerical/Instructor error     |                   |   |
| Other                         |                   |   |

10. Enter the grade you wish to change in the "TO" field and click **"SUBMIT**" (see Q &A for acceptable grades to enter). Green check marks will appear to validate required fields.

| Course Information                |                   |                 |
|-----------------------------------|-------------------|-----------------|
| Semester<br>FALL                  | <b>Year</b> 2014  | Career<br>UGRD  |
| Subject<br>AAS                    | Course No.<br>232 | Section<br>C301 |
| * Grade Change<br>C B+<br>From To | Instructor's Name |                 |
|                                   | Submit            |                 |
|                                   | * Required Field  |                 |

11. The request is complete. Click "CONTINUE" to submit the request to the next user in the workflow. End of task.

| Previous Step<br>Assign Task |                        |
|------------------------------|------------------------|
| Next Task:                   | Chairperson's Approval |
| Employee:                    | CHRISTIAN, MARK        |
|                              | Continue               |

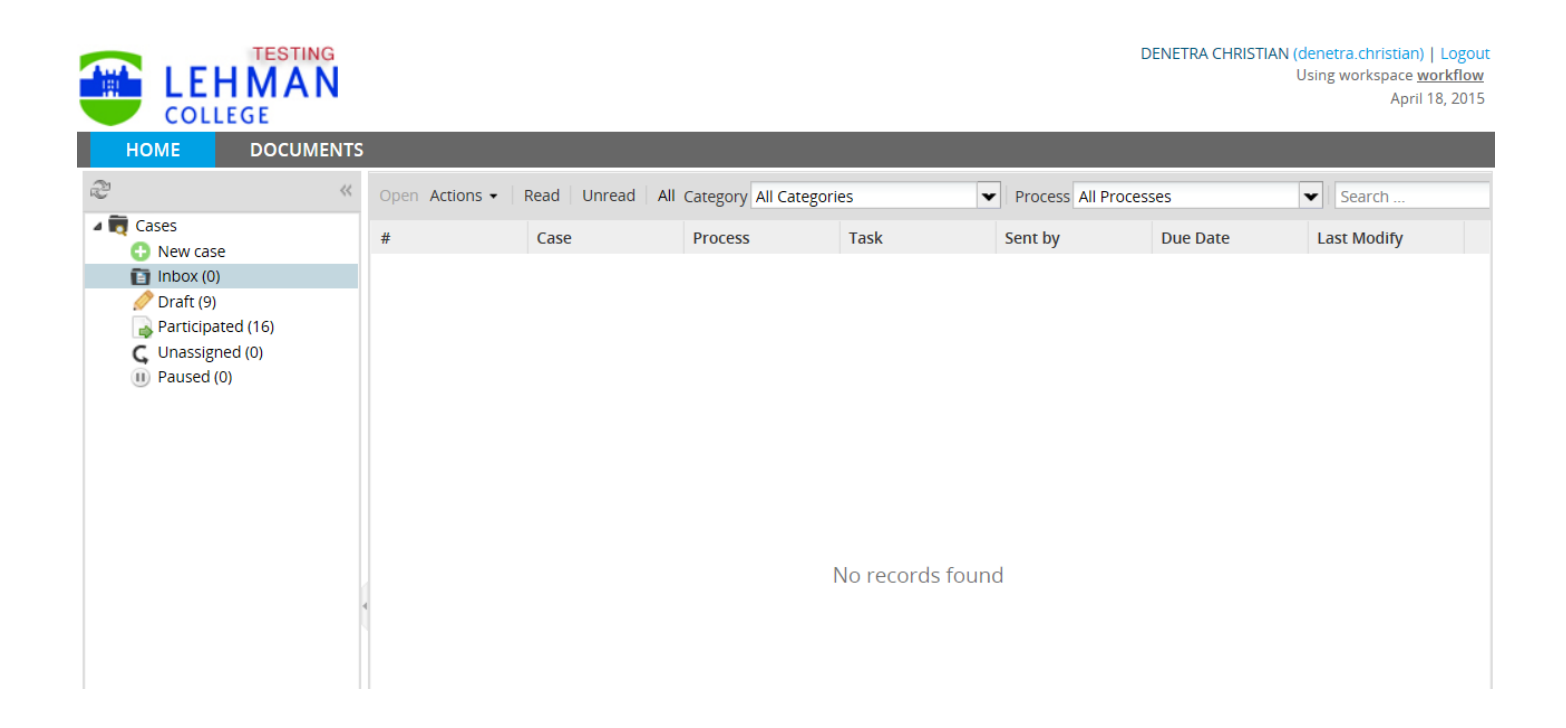

#### HOW TO SUBMIT A WN GRADE CORRECTION REQUEST

12. Follow steps 1-7. The initiator will see the screen below. Enter student's EMPLID and semester and click **SEARCH**. Green check marks will appear to validate required fields and show the student's schedule for the term.

| Previous Step                                 |                                                |
|-----------------------------------------------|------------------------------------------------|
| WN Grade Correction Form (Delete              | eor Add)                                       |
| This form is to be used to amend y CUNYfirst. | our Verification of Enrollment Roster (VOE) on |
| * Student EMPLID                              |                                                |
| * Semester                                    | ~                                              |
|                                               | Search<br>* Required Field                     |

13. If your are adding a WN grade, click **"Add WN grade".** If you are removing a WN grade, click **"Delete WN grade"** for the course.

| tuden               | nt Name and Cou       | irses   |                                   |                         |              | Student            | Name and Co           | urses   |                                   |                         |   |
|---------------------|-----------------------|---------|-----------------------------------|-------------------------|--------------|--------------------|-----------------------|---------|-----------------------------------|-------------------------|---|
| First Nai<br>ASHANT | me<br>TEE'            |         | M.I. Last National MITCHE         | me<br>EL                |              | First Nan<br>STUDE | ne<br>NT              |         | M.I. Last N                       | ame                     | - |
| Select              | the course you v      | vant to | correct student's WN gra          | ide.                    |              | Select t           | he course you         | want to | correct student's WN g            | rade.                   |   |
| Class Nbr           | r. Class              | Career  | Description                       | Instructor              |              | Class Nbr.         | Class                 | Career  | Description                       | Instructor              |   |
| 57306               | AAS 166-A1FY<br>(LEC) | UGRD    | African & African American<br>Stu | Glover,Barbara          | Add WN grade | 57306              | AAS 166-A1FY<br>(LEC) | UGRD    | African & African<br>American Stu | Glover,Barbara          | I |
| 57984               | ENG 111-ARFY<br>(LEC) | UGRD    | English Composition I             | Schulte,Brit            |              | 57984              | ENG 111-ARFY<br>(LEC) | UGRD    | English Composition I             | Schulte,Brit            |   |
| 57938               | LAC 143-A1FY<br>(LEC) | UGRD    | Intro His Lat Am Art              | Levy,Teresita           |              | 57938              | LAC 143-A1FY<br>(LEC) | UGRD    | Intro His Lat Am Art              | Levy,Teresita           |   |
| 58074               | LEH 100-AAFY<br>(LEC) | UGRD    | Freshman Seminar                  | Dubois-<br>Mwake,Amanda |              | 58074              | LEH 100-AAFY<br>(LEC) | UGRD    | Freshman Seminar                  | Dubois-<br>Mwake,Amanda |   |
| 56874               | MAT 132-A6FY<br>(LEC) | UGRD    | Introduction to Statistics        | Johnson,Kevin           |              | 56874              | MAT 132-A6FY<br>(LEC) | UGRD    | Introduction to Statistics        | Johnson,Kevin           |   |

14. Indicate the reason for the selected action. If you select "other" as the reason, you must provide an justification (free format text). Once a reason is entered, click **"Submit**".

|                                              | · ·                                                                     | Case # 100110 The normalize mitchess (cm s.s.00000)                                    |
|----------------------------------------------|-------------------------------------------------------------------------|----------------------------------------------------------------------------------------|
| WN Grade Correction Fo                       | rm (Delete or Add)                                                      | WN Grade Correction Form (Delete or Add)                                               |
| This form is to be used to                   | o amend your Verification of Enrollment Roster (VOE) on                 | This form is to be used to amend your Verification of Enrollment Roster (VOE) on       |
| CUNYfirst.                                   |                                                                         | CUNYfirst.                                                                             |
| Student Information                          |                                                                         | Student Information                                                                    |
| First Name                                   | M.I. Last Name                                                          | First Name M.I. Last Name                                                              |
| STUDENT                                      | TEST                                                                    | ASHANTEE'                                                                              |
| EMPLID                                       |                                                                         | 23958558                                                                               |
| 23958558                                     |                                                                         | Course Information                                                                     |
| Course Information                           |                                                                         | Semester Career                                                                        |
| Semester                                     | Career                                                                  | Subject Course No. Section                                                             |
| FALL 2020                                    | UGRD                                                                    | AAS 166 A1FY                                                                           |
| Subject                                      | Course No. Section                                                      | Current Grade Instructor's Name                                                        |
| AAS                                          | 166 A1FY                                                                | GLOVER,BARBARA                                                                         |
| Current Grade                                | Instructor's Name                                                       | Action                                                                                 |
|                                              | GLOVER,BARBARA                                                          | ☑ Delete WN Grade                                                                      |
|                                              |                                                                         | Add WN Grade (Indicating student has not participated in an academic related activity) |
| Action                                       |                                                                         | * Reason: (please specify)                                                             |
| Delete WN Grade                              |                                                                         | Enrollment recording error made by instructor * kindly explain below                   |
| 🗹 Add WN Grade (Indicati                     | ng student has <u>not</u> participated in an academic related activity) | Cher *kindly explain below                                                             |
|                                              |                                                                         | * Justification required:                                                              |
| <ul> <li>кeason: (piease specify)</li> </ul> |                                                                         | sdfsdfsd                                                                               |
| Enrollment record                            | ling error made by instructor                                           |                                                                                        |
| U Other                                      |                                                                         | ▼                                                                                      |
|                                              | Submit<br>* Required Field                                              | Submit                                                                                 |
|                                              |                                                                         | negar ca nera                                                                          |

15. The request is complete. Click "CONTINUE" to submit the request to the next user in the workflow. End of task.

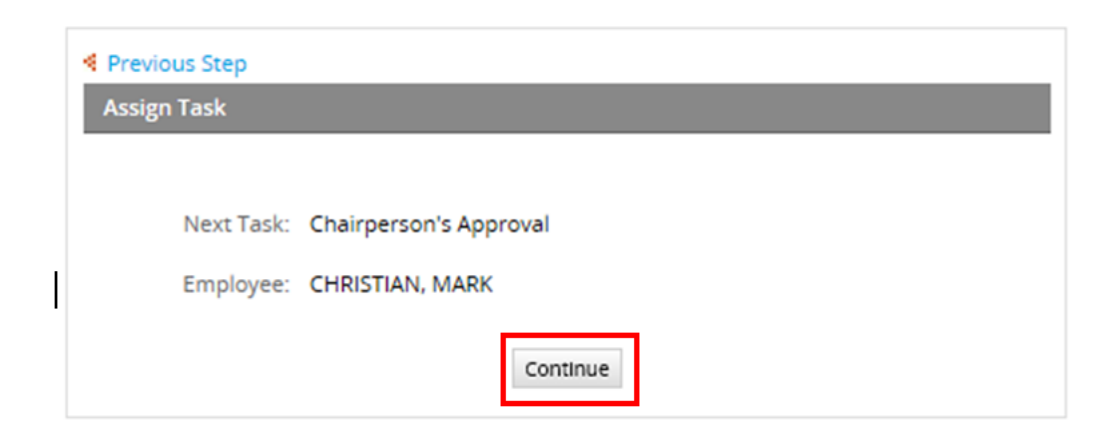

## FOR DEPARTMENT CHAIRPERSONS: HOW TO REVIEW/APPROVE AN eGRADE CORRECTION REQUEST

- 16. Follow Steps 1-7 to login to Lehman 360.
- 17. Click the "Unassigned" queue to see new cases. Double click to open and view the case details.

| User One (user1)   Logout<br>Using workspace workflow<br>COLLEGE  |                |                                        |                      |                           |                   |                   |                   |
|-------------------------------------------------------------------|----------------|----------------------------------------|----------------------|---------------------------|-------------------|-------------------|-------------------|
| æ «                                                               | Open Actions 🕶 | Read Unread All                        | Category All Categor | ies                       | Process eGrade C  | hange             | Search            |
| Cases                                                             | #              | Case                                   | Process              | Task                      | Sent by           | Due Date          | Last Modify       |
| Indox (8)     Praticipated (58)     Unassigned (1)     Paused (0) | 19509          | HERMAN<br>TODMANN<br>(EMPL:16058587)   | eGrade Change        | Chairperson's<br>Approval | One, User (user1) | 2015-04-30 11:15: | 2015-04-29 12:33: |
|                                                                   | 19508          | JASON JAKIMER<br>(EMPL:13027130)       | eGrade Change        | Chairperson's<br>Approval | One, User (user1) | 2015-04-30 11:13: | 2015-04-29 11:13: |
|                                                                   | 19507          | FAN LIN<br>(EMPL:10842520)             | eGrade Change        | Chairperson's<br>Approval | One, User (user1) | 2015-04-30 11:22: | 2015-04-29 11:23: |
|                                                                   | 19506          | MICHELE<br>MIRAGLIA<br>(EMPL:23347793) | eGrade Change        | Chairperson's<br>Approval | One, User (user1) | 2015-04-30 11:40: | 2015-04-29 11:40: |
|                                                                   | 19505          | JENNIFER LUNA<br>(EMPL:23062898)       | eGrade Change        | Chairperson's<br>Approval | One, User (user1) | 2015-04-30 12:28: | 2015-04-29 12:28: |
|                                                                   | 19502          | KEILA MENA<br>(EMPL:13017775)          | eGrade Change        | Chairperson's<br>Approval | One, User (user1) | 2015-04-30 11:40: | 2015-04-29 11:41: |

CORE IN TRANSPORT OF THE CONTRACT OF THE CONTRACT.

| WN Grade Correction Form (Delete or Add)                                                     |                                     |                       |                    |  |
|----------------------------------------------------------------------------------------------|-------------------------------------|-----------------------|--------------------|--|
| This form is to be used to amend Verification of Enrollment Roster (VOE) on<br>CUNYfirst.    |                                     |                       |                    |  |
| Student Informati                                                                            | ion                                 |                       |                    |  |
| First Name<br>ASHANTEE'                                                                      | M.I.                                | Last Name<br>MITCHELL |                    |  |
| EMPLID<br>23958558                                                                           |                                     |                       |                    |  |
| Course Informatio                                                                            | n                                   |                       |                    |  |
| Semester<br>FALL 2020                                                                        | Career<br>UGRD                      |                       |                    |  |
| Subject<br>AAS                                                                               | Course No.<br>166                   | Section<br>A1FY       | Class No.<br>57306 |  |
| Current Grade                                                                                | Instructor's Name<br>GLOVER,BARBARA |                       |                    |  |
| Action                                                                                       |                                     |                       |                    |  |
| Delete WN Grade     Indicating student has not participated in an academic related activity) |                                     |                       |                    |  |
| Reason: (please specify) Enrollment recording error made by Instructor Other                 |                                     |                       |                    |  |
| Justification require                                                                        | ed:                                 |                       |                    |  |

18. Under Department Chairperson's Approval, select APPROVE or DON'T APPROVE and click "SUBMIT" for submission. Approved cases will move to the next user in the approval process. For requests that will not be approved, a comment is required to state why the eGrade Correction request was not approved.

| Department Chairperson's Approval |                          |                            |  |
|-----------------------------------|--------------------------|----------------------------|--|
| l, User One, *                    | APPROVE<br>DON'T APPROVE | this change of grade form. |  |
| Comments                          |                          |                            |  |
|                                   |                          | ^                          |  |
|                                   |                          | $\checkmark$               |  |
| Submit                            |                          |                            |  |
| * Required Field                  |                          |                            |  |

19. The request is complete. User will see one of the messages below. Click "CONTINUE" to submit the request to the next user in the workflow (or to end the process).

| Previous Step     Assign Task                         | Previous Step Assign Task |
|-------------------------------------------------------|---------------------------|
| Next Task: Registrar's Office<br>Employee: Unassigned | Next Task: End of process |
| Continue                                              | Continue                  |

## FREQUENTLY ASKED QUESTIONS: ALL USERS

#### Q: I am an instructor and I submitted my eGrade correction request. What is the next step?

The request will be forwarded to the Chairperson of the respective department the course resides in. Once the Chairperson approves the request, the request will be forwarded to the Office of the Registrar or the Office of Academic Standards and Evaluation (Undergraduate) or Office of Graduate Studies (Graduate), depending on the reason why the grade change is being initiated. Once received by Registrar's staff, the request is approved or rejected and all parties (including the student) are notified upon completion.

#### Q: What grades can be entered for approval?

This will depend on the course allowed grades. However, if you do not know the allowed grades of the course, contact the Department chair or refer to "Allowed grade to enter in eGrade Correction" section of this guide. Lehman College does not assign grades of **A+** or **D-**

#### Q: How can I track the progress of an eGrade correction request?

See the "How to track a submitted eGrade Correction" section of this guide.

#### Q: I teach other courses outside my department. Can I submit an eGrade correction?

Yes, as long as you are listed as the instructor of the course in CUNYfirst. You cannot submit a grade change for another course that you were not listed as the instructor.

# Q: If I gave an INC grade to a student and the grade lapses into a FIN grade, can I still make a grade change in eGrade correction?

Yes, you can submit an eGrade correction for a FIN grade. **However, if you are submitting a** grade change request for a student that is a candidate for graduation, the eGrade request must be submitted prior to the date of conferral for the term. Otherwise, the student's candidacy for graduation can be jeopardized.

#### Q: How do know when my eGrade correction request has been processed?

You will receive an auto-generated email stating the eGrade correction for the course and term in question has been completed. The student will also receive an email communication stating the eGrade correction has been completed and to check their CUNYfirst account to view the grade change.

#### Q: I received notice that my eGrade correction request was rejected? What do I do now?

If you receive an auto-message stating your eGrade correction request was rejected, the comments will state why the case was rejected. A new request will need to be initiated.

#### Q: I am a chairperson of a department. Can I make an eGrade correction request?

Yes, as long as you are listed as the instructor of record. However, there are circumstances where an eGrade correction request may need to be initiated by you (see next question).

## FREQUENTLY ASKED QUESTIONS: ALL USERS (con't).

## Q: I am a chairperson of a department. An instructor in my department is no longer an employer of Lehman College; can I submit an eGrade correction request?

After several unsuccessful attempts of contacting the instructor of record, yes, you can submit an eGrade Correction request.

#### Q: Can I submit multiple eGrade requests for a student?

You can only submit one grade change request per case, per student at a time. If multiple grade changes are required for one student, multiple cases must be submitted.

#### Q: I am a Graduate Teaching Fellow (GTF) at Lehman College. Can I submit an eGrade request?

Graduate Teaching Fellows are considered persons of interest (POI) in CUNYfirst and therefore, GTFs will not have access to submit an eGrade Correction request. As persons of interest in CUNYfirst, Human Resources do not assign a Lehman email account. When a user signs in to eGrade Correction via Lehman Connect, they are being authenticated by entering the Lehman email account login and the system matches them to their CUNYfirst EMPLIDs. eGrade Correction uses that information to then locate the courses the instructors taught during a given semester. The best approach is to speak with the department chair or program coordinator to initiate the request on the GTF's behalf.

## ALLOWED GRADES TO ENTER IN eGRADE CORRECTION (BASED ON GRADING BASIS)

| GRADING |                                          | CAREER APPLIED |      | ALLOWED GRADES TO ASSIGN                                                                          |
|---------|------------------------------------------|----------------|------|---------------------------------------------------------------------------------------------------|
| DASIS   | DESCRIPTION                              | UGRD           | GRAD |                                                                                                   |
| ANC     | PFP Courses Graded                       | х              |      | A, A-, B+, B, B-, C+, C, INC, NC, WU                                                              |
| GRD     | Undergraduate<br>Letter Grades           | х              |      | A, A-, B+, B, B-,C+, C, C- D+, D, F, INC, WU                                                      |
| GRD     | Graduate Letter<br>Grades                |                | х    | A, A-, B+, B, B-, C+, C, F, INC, WU                                                               |
| LAN     | Language Grades                          | Х              |      | A, A-, B+, B, B-, C+, C, C-, INC, NC, WU                                                          |
| P/F     | Pass/ Fail Grades                        | Х              | Х    | F, INC, P, WU                                                                                     |
| PNP     | Pass/Not Pass<br>Grades                  | х              |      | P, NP, INC, WU                                                                                    |
| PNP     | Pass/Not Pass<br>Grades                  |                | х    | P, NP, INC, WU<br>*[Assigned grades of A, A-, B+, B, B-, C+ and C will convert into a P<br>grade] |
| SUS     | Graduate Letter<br>Grades (Including SP) |                | х    | A, A-, B+, B, B-, C+, C, F, INC, SP, WU                                                           |

| GRADE     | DESCRIPTION           |
|-----------|-----------------------|
| A, A-     | EXCELLENT             |
| B+, B, B- | GOOD                  |
| C+, C, C- | SATISFACTORY          |
| D, D+     | PASSING               |
| F         | FAILURE               |
| INC       | INCOMPLETE            |
| NC        | NO CREDIT             |
| NP        | NO PASS               |
| Р         | PASS                  |
| SP        | SATISFACTORY PROGRESS |
| WU        | WITHDREW UNOFFICIALLY |

**\*SUBJECT TO CHANGE**